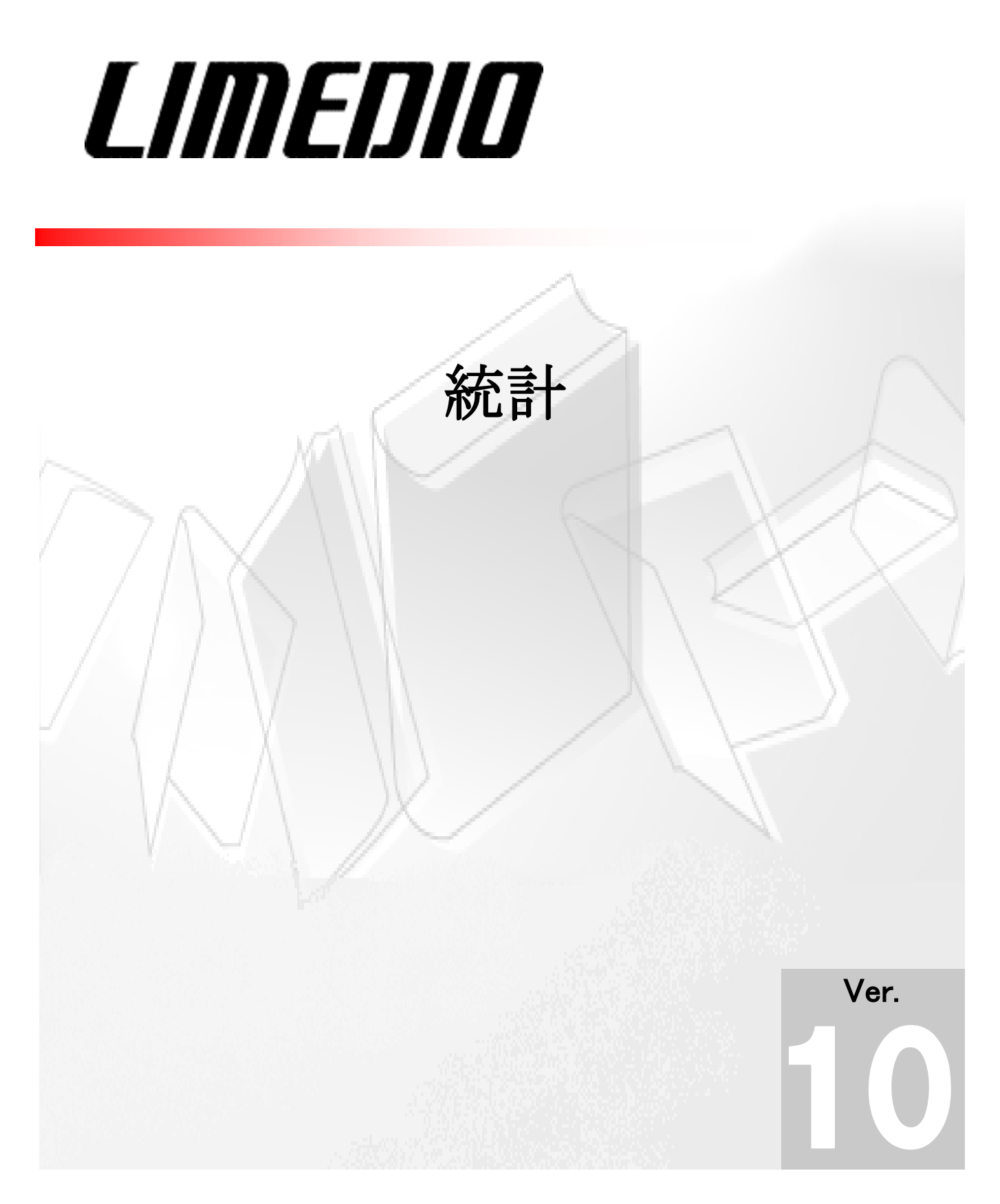

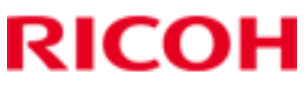

# Contents

| 1. | はじめに            | 1  |
|----|-----------------|----|
| 2. | 集計              | 2  |
|    | 2.1 集計の実行       | 2  |
|    | 2.2 出力単位の登録     | 6  |
|    | 2.3 集計条件の保存     | 10 |
| 3. | 履歴管理            | 12 |
|    | 3.1 《履歴管理》画面の起動 | 12 |
|    | 3.2 集計結果の確認     | 13 |

## 1. はじめに

 $\bigcirc$ 

C

このテキストでは、LIMEDIOの統計について説明します。 LIMEDIOの統計には条件を指定し集計を行う《集計》画面と、集計結果や過去の

集計を確認する《履歴管理》画面があります。

以下の条件で、集計の方法を説明します。

## <u>先月貸し出した図書資料を集計する</u>

| 統計分野 | …利用者サービス  |
|------|-----------|
| 統計種類 | …貸出・返却数   |
| 条件名  | …【標】冊数:貸出 |

①条件を指定して集計する
 ↓
 ②集計結果を確認する

#### ■集計はバックグラウ ンドで処理されます。 バックグラウンドでの集 計は、標準の設定で、 同時に5件まで実行で きます。同時実行件数 は変更できます。くわし くは、SEにご相談ください。

# 2. 集計

《集計》画面では条件を指定して件数や金額を集計します。 指定した条件には名前をつけて保存することができます。 また、保存した条件の一部を変更して集計することもできます。

## 2.1 集計の実行

先月貸し出した図書資料の冊数を、利用者区分、分類、和洋区別ごとに集計する方法を 説明します。

#### ① 《集計》画面を起動します。

「LIMEDIO メニュー」から「統計」 - 「集計」をクリックします。

《集計》画面が表示されます。

| ファイル 編集 表示   | データベース 画面 | リスト 帳票 ヘルブ   |      |                | A . |
|--------------|-----------|--------------|------|----------------|-----|
| <b>集計選択</b>  | ~~~~      |              |      |                |     |
| 統計種類を選択してくださ | い。統計分野を変更 | してから選択することも出 | まます。 |                | +   |
| 詳細表示         |           |              |      | <b>前</b> 前除 件数 |     |
| 利用者サービス統計    | 条件名       | 作成者          | 更新者  | 更新日時           |     |
| 発注受入統計       |           |              |      |                |     |
| 目録統計         |           |              |      |                |     |
| 文科省·JLA統計    |           |              |      |                |     |
|              |           |              |      |                |     |
|              |           |              |      |                |     |
|              |           |              |      |                |     |
|              |           |              |      |                |     |
|              |           |              |      |                |     |
|              |           |              |      |                |     |
|              |           |              |      |                |     |
|              |           |              |      |                |     |
|              |           |              |      |                |     |
|              |           |              | _    |                |     |
|              | 説明        |              |      |                |     |
|              |           |              |      |                |     |

《集計》画面

#### ② 統計分野を選びます。

[集計選択]タブの左側のフレームに表示された一覧から、[利用者サービス統計] -[貸出・返却数]を選びます。

右側のフレームには、選んだ統計分野で使用できる集計条件の一覧が表示されます。

| ファイル 編集 表示  | デー     | -タベース 画面 リスト 喇                            | 長票 ヘルブ      |         |            | <b>A i</b> |
|-------------|--------|-------------------------------------------|-------------|---------|------------|------------|
| 集計選択        |        |                                           |             |         |            |            |
|             |        |                                           |             |         |            | +          |
| 詳細表示        | _      |                                           |             | 前 削除    | 件数         | 1 / 3      |
| ▼ 利用者サービス統計 |        | 条件名                                       | 作成者         | 更新者     | 更新日時       |            |
| 貸出·返却数      |        | 【標】人数:貸出または返ま                             | 卩 LIMEDIO標準 |         | 2012/01/24 | -13:48:42  |
| 利用頻度の高い資料   | 4      | 【標】人数:貸出                                  | LIMEDIO標準   |         | 2012/01/24 | -13:48:42  |
| 予約件数        |        | 【標】冊数:貸出                                  | LIMEDIO標準   |         | 2012/01/24 | -13:48:42  |
| ILL依頼数      |        |                                           |             |         |            |            |
| ILL受付数      |        |                                           |             |         |            |            |
| 搬送数         |        |                                           |             |         |            |            |
| ▶発注受入統計     |        |                                           |             |         |            |            |
| ▶目録統計       |        |                                           |             |         |            |            |
| ▶文科省・JLA統計  |        |                                           |             |         |            |            |
|             |        |                                           |             |         |            |            |
|             | = 27.1 |                                           | _           |         |            |            |
|             | 記      | 明<br>···································· |             |         |            |            |
|             | 貨      | 出または返却を行った利用者                             | の延べ人数(1日の   | り同じ利用者に | こよる利用は、    | 回数に関け      |

#### ③条件名を選びます。

[集計選択]タブの右側のフレームに表示された一覧から、「【標】冊数・貸出」を選びます。

| 集計 - 新横浜図書館 - LIMED | IO - Internet Explorer |           |      |           |              |
|---------------------|------------------------|-----------|------|-----------|--------------|
| ファイル 編集 表示          | データベース 画面 リスト 帳別       | 黒 ヘルブ     |      |           | G A          |
| 集計選択                |                        |           |      |           |              |
|                     |                        |           |      |           | +            |
| 詳細表示                |                        |           | 前 削除 | 件数        | 3/3          |
| ▼利用者サービス統計          | 条件名                    | 作成者       | 更新者  | 更新日時      |              |
| 貸出·返却数              | 【標】人数:貸出または返却          | LIMEDIO標準 |      | 2012/01/  | /24-13:48:42 |
| 利用頻度の高い資料           | 【挿】人类、貸出               | LIMEDIO標準 |      | 2012,/01, | /24-13:48:42 |
| 予約件数                | 【標】冊数:貸出               | LIMEDIO標準 |      | 2012/01,  | /24-13:48:42 |
| ILL依頼数              |                        |           |      |           |              |
| ILL受付数              |                        |           |      |           |              |
| 搬送数                 |                        |           |      |           |              |
| ▶発注受入統計             |                        |           |      |           |              |
| ▶目録統計               |                        |           |      |           |              |
| ▶文科省・JLA統計          |                        |           |      |           |              |
|                     |                        |           |      |           |              |
|                     | === ==                 | _         |      |           |              |
|                     |                        |           |      |           |              |
|                     | 貫出をした資料の延べ冊数           |           |      |           |              |
|                     |                        |           |      |           |              |

■条件名を選ぶと、[集 計選択]タブの下部にあ るく説明>に、集計内 容の説明文が表示され ます。 ■選んだ集計条件をダ ブルクリックして[条件 入力]タブを表示することもできます。 ④ [条件入力]タブを表示します。
 詳細表示 ボタンをクリックします。
 [条件入力]タブが表示されます。

[条件入力]タブは、以下の2つで構成されています。 A. 出力条件:どのような条件を満たすデータを集計するかを指定 B. 出力単位:どのような単位で出力するかを指定

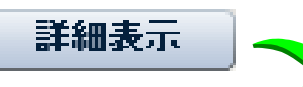

| ファイル 編集 表示   | データベース 画面 リスト     | 帳票 ヘルブ     |        | 4             |
|--------------|-------------------|------------|--------|---------------|
| 集計選択 条件入力    | ×                 |            |        |               |
| 条件を指定してください。 |                   |            |        |               |
|              |                   |            |        |               |
|              | <i><i>JJY</i></i> |            |        |               |
| 📕 新規登録 📃 上   | 書登録 出力単位          |            |        | <b>ا أ أأ</b> |
|              |                   |            |        |               |
| 条件名          | 【標】冊数:貸出          |            |        |               |
| 統計分野         | 利用者サービス統計         | 統計種類       | 貸出·返却数 |               |
|              |                   | =          |        |               |
| 集計期間         | •                 |            |        |               |
| 延長回数         | 0                 | 資料区分       |        | •             |
| 和洋区別         | •                 | 利用者区分(貸出)  |        |               |
| 所属(貸出)       | •                 | 貸出区分(貸出)   |        |               |
| 貸出種別         | •                 | 請求記号       |        |               |
| 学年(貸出)       |                   | 所在         |        |               |
| 資料種別         | •                 | 付録種類       |        |               |
| 分館           | •                 | 貸出装置(フラグ)  |        |               |
| 貸出装置(ホスト)    |                   | 利用者区分(利用者) |        |               |
| 所属(利用者)      | •                 | 予算単位(利用者)  |        |               |
| 学年(利用考)      |                   | コード1(貸出)   |        |               |
| •            |                   | (QLD)      |        |               |
|              |                   |            |        |               |
|              |                   |            |        |               |

#### ⑤ 出力条件と出力単位を入力します。

以下の出力条件と出力単位を入力します。

| 【出力条件】  | 【出力単位】                |
|---------|-----------------------|
| 集計期間:先月 | 行ラベル(大分類):利用者区分       |
| 資料区分:図書 | 列ラベル(大分類):分類(NDC9版準拠) |
| 延長回数:0  | 列ラベル(小分類):和洋区別        |

| 条件を指定してください。                                                                  |                                                                     |               |                                           |                                   |
|-------------------------------------------------------------------------------|---------------------------------------------------------------------|---------------|-------------------------------------------|-----------------------------------|
| 実行 ● ク                                                                        | <b>リア</b>                                                           |               |                                           |                                   |
| ₩ 新規登録                                                                        | 出力単位                                                                |               |                                           |                                   |
| 条件名                                                                           | 【標】冊数: 貸出                                                           |               |                                           |                                   |
| 統計分野                                                                          | 利用者サービス統計                                                           |               | 統計種類                                      | 貸出·返却数                            |
| 集計期間                                                                          | 先月                                                                  | •             |                                           |                                   |
| 延長回数                                                                          | 0                                                                   |               | 資料区分                                      | 図書                                |
| 和洋区別                                                                          |                                                                     | -             | 利用者区分(貸出)                                 |                                   |
| 所属(貸出)                                                                        |                                                                     |               | 貸出区分(貸出)                                  |                                   |
| 貸出種別<br>労年(営出)                                                                |                                                                     |               | 請求記号                                      |                                   |
| 資料種別                                                                          |                                                                     | •             | 付録種類                                      |                                   |
| 分館                                                                            |                                                                     | •             | 貸出装置(フラグ)                                 |                                   |
| 行ラベル(大分類) 🕯                                                                   | 利用者区分                                                               | •             | 列ラベル(大分類)                                 | 分類(NDC9版準拠)                       |
| 行ラベル(小分類)                                                                     |                                                                     | •             | 列ラベル(小分類)                                 | 和洋区別                              |
| <b>集計を実行し</b><br>実行 ボタンを                                                      | <b>ます。</b><br>クリックします。                                              |               |                                           |                                   |
| <b>集計を実行し</b><br>実行 ボタンを<br>「バックグラウン                                          | <b>ます。</b><br>クリックします。<br>ドで集計を開始し                                  | しました。         | 集計結果は                                     | (履歴管理)で                           |
| <b>集計を実行し</b><br>実行 ボタンを<br>「バックグラウン<br>してください。」                              | <b>ます。</b><br>クリックします。<br>ドで集計を開始し<br>とダイアログが表                      | しました。<br>示される | 集計結果は<br>ので、 <mark>OK</mark> :            | 、(履歴管理)です                         |
| 集計を実行し<br>実行 ボタンを<br>「バックグラウン<br>してください。」<br><b>〇、実行</b>                      | <b>ます。</b><br>クリックします。<br>ドで集計を開始し<br>とダイアログが表                      | しました。<br>示される | 集計結果は<br>ので、 <mark>OK</mark> :            | 、(履歴管理) です<br>ボタンをクリックし           |
| 集計を実行し<br>実行 ボタンを<br>「バックグラウン<br>してください。」<br>の、実行<br>集計                       | ます。<br>クリックします。<br>ドで集計を開始し<br>とダイアログが表                             | しました。<br>示される | 集計結果は<br>ので、 <mark>OK</mark> :            | :(履歴管理) です<br>ボタンをクリックし           |
| 集計を実行し<br>実行 ボタンを<br>「バックグラウン<br>してください。」<br>①、実行<br>集計<br>『 「バックグララ<br>で確認して | ます。<br>クリックします。<br>ドで集計を開始し<br>とダイアログが表<br>ウンドで集計を開始<br>ください。<br>のK | しました。         | 集計結果は<br>ので、 <mark>OK</mark> ;<br>集計結果は() | : (履歴管理) です<br>ボタンをクリックし<br>夏歴管理) |

■<集計期間>は手 入力することもできま す。 【入力例】 「2017/4/1..2017/4/20」

#### 2.2 出力単位の登録

どのような単位で出力するかは、出力単位で指定します。 出力単位では、複数のコードをグループ化し新しい出力単位として登録することが できます。

ここでは、以下の条件で新しい出力単位の登録方法を説明します。

基準にする出力単位 :利用者区分 グループ化するコード :「教員」「職員」 新しい出力単位名 :利用者区分A グループ化後の項目名 :教職員

#### ① 《集計》画面を起動します。

統計分野、集計条件を選び[条件入力]タブを表示します。 くわしくは「2.1 集計の実行」を参照してください。

#### ② [出力単位編集]タブを表示します。

出力単位 ボタンをクリックし、[出力単位編集]タブを表示します。

| 栗 ヘルブ | 解除 | 名前変更 |    |
|-------|----|------|----|
|       | 解除 | 名前変更 |    |
|       | 解除 | 名前変更 |    |
|       |    |      | 件数 |
| コード   | 記述 |      |    |
|       |    |      |    |
|       |    |      |    |
|       |    |      |    |
|       |    |      |    |
|       |    |      |    |
|       |    |      |    |
|       |    |      |    |
|       |    |      |    |
|       |    |      |    |
|       |    |      |    |
|       |    |      |    |
|       |    |      |    |
|       |    |      |    |
|       |    |      |    |
|       |    |      |    |

#### ③ 編集する出力単位を選びます。

[コード表]から「利用者区分」を選びます。

画面右側に「利用者区分」のコード一覧が表示されます。

| 🍐 集計 - 新横浜図書館 - LIMEDIO - Internet Explorer  |            |     |         |        | - • ×  |
|----------------------------------------------|------------|-----|---------|--------|--------|
| ファイル 編集 表示 データベース 画面                         | リスト 帳票 ヘルブ |     |         |        | A J    |
| 集計選択 条件入力 出力単位編集                             | ×          |     |         |        |        |
|                                              |            |     |         |        | +      |
| 👍 登録 🛛 キャンセル 💼 削除                            |            | 統合  | 解除      | 名前変更件数 | 1 / 15 |
|                                              |            | 7-6 | ===\:#: |        |        |
| 利用考区分                                        | ·          | 001 | 学部      |        | _      |
| ng/ng/mg/mg/mg/mg/mg/mg/mg/mg/mg/mg/mg/mg/mg |            | 002 | 卒研      |        |        |
| 貸出区分                                         | I          | 003 | 院生      |        |        |
| 貸出種別                                         | _          | 004 | 教員      |        |        |
| コード1(貸出)                                     |            | 005 | 職員      |        |        |
| コード2(貸出)                                     |            | 006 | 研究      |        |        |
| コード3(貸出)                                     |            | 007 | 聴講      |        |        |
| コード1(利用者)                                    |            | 008 | 名誉      |        |        |
| コード2(利用者)                                    |            | 009 | 非常      |        |        |
| コード3(利用者)                                    |            | 010 | 学外      |        |        |
| 和洋区別                                         |            | 011 | 搬送      |        |        |
| 分館名                                          | •          |     |         |        |        |
| 10月                                          |            |     |         |        |        |
| 利用者区分                                        |            |     |         |        |        |
|                                              |            |     |         |        |        |
|                                              |            |     |         |        |        |

## ④ 統合するコードを選びます。

コード一覧から「職員」と「教員」を選びます。

| 🥝 集計 - 新横浜図書館 - LIMEDIO - Internet Explorer |            |     |            | - • ×    |
|---------------------------------------------|------------|-----|------------|----------|
| ファイル 編集 表示 データベース 画面                        | リスト 帳票 ヘルブ |     |            | G A      |
| 集計選択 条件入力 出力単位編集                            | ×          |     |            |          |
|                                             |            |     |            | Ŧ        |
| - 登録 キャンセル 前削除                              |            | 統合  | 解除 名前変更 件数 | ۲ 5 / 15 |
|                                             |            |     |            |          |
| コード表                                        |            | コード | 記述         |          |
| 利用者区分                                       | <u> </u>   | 001 | 学部         |          |
| 所属                                          |            | 002 | 卒研         |          |
| 貸出区分                                        | =          | 003 | 1991 H     |          |
| 貸出種別                                        |            | 004 | 教員         |          |
| コード1(貸出)                                    |            | 005 | 職員         |          |
| コード2(貸出)                                    |            | 006 | 079C       |          |
| コード3(貸出)                                    |            | 007 | 聴講         |          |
| コード1(利用者)                                   |            | 008 | 名誉         |          |
| コード2(利用者)                                   |            | 009 | 非常         |          |
| コード3(利用者)                                   |            | 010 | 学外         |          |
| 和洋区別                                        |            | 011 | 搬送         |          |
| 分館名                                         | •          |     |            |          |
| 説明                                          |            |     |            |          |
| 利用者区分                                       |            |     |            |          |
|                                             |            |     |            |          |
|                                             |            |     |            |          |

#### ⑤ 統合します。

統合 ボタンをクリックし、[コード統合]ダイアログを表示します。 <項目名>に「教職員」と入力し、OK ボタンをクリックします。

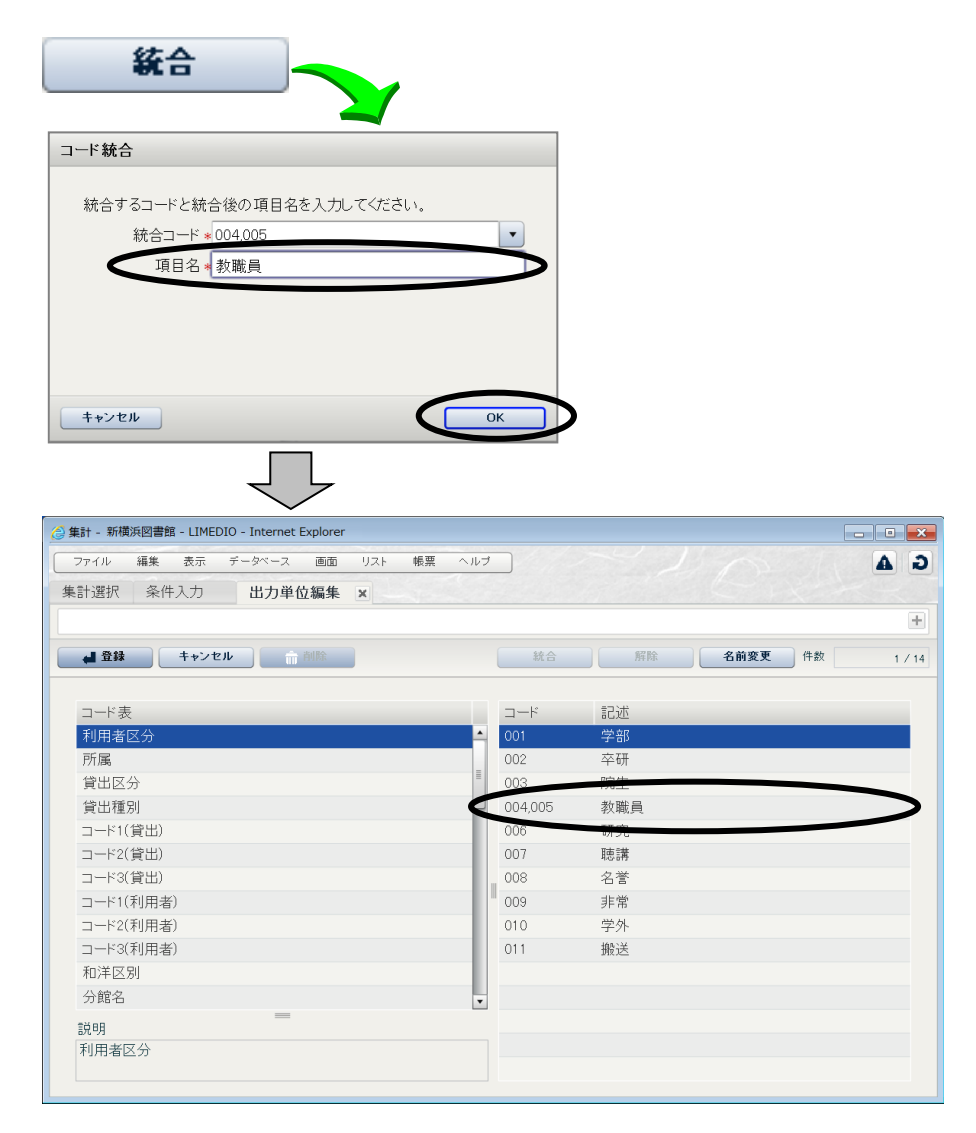

■選んだコードはく統 合コード>のプルダウ メニューをクリックし、一 覧で修正できます。

■統合したコードを選び、解除 がタンをクリックすると統合を解除できます。

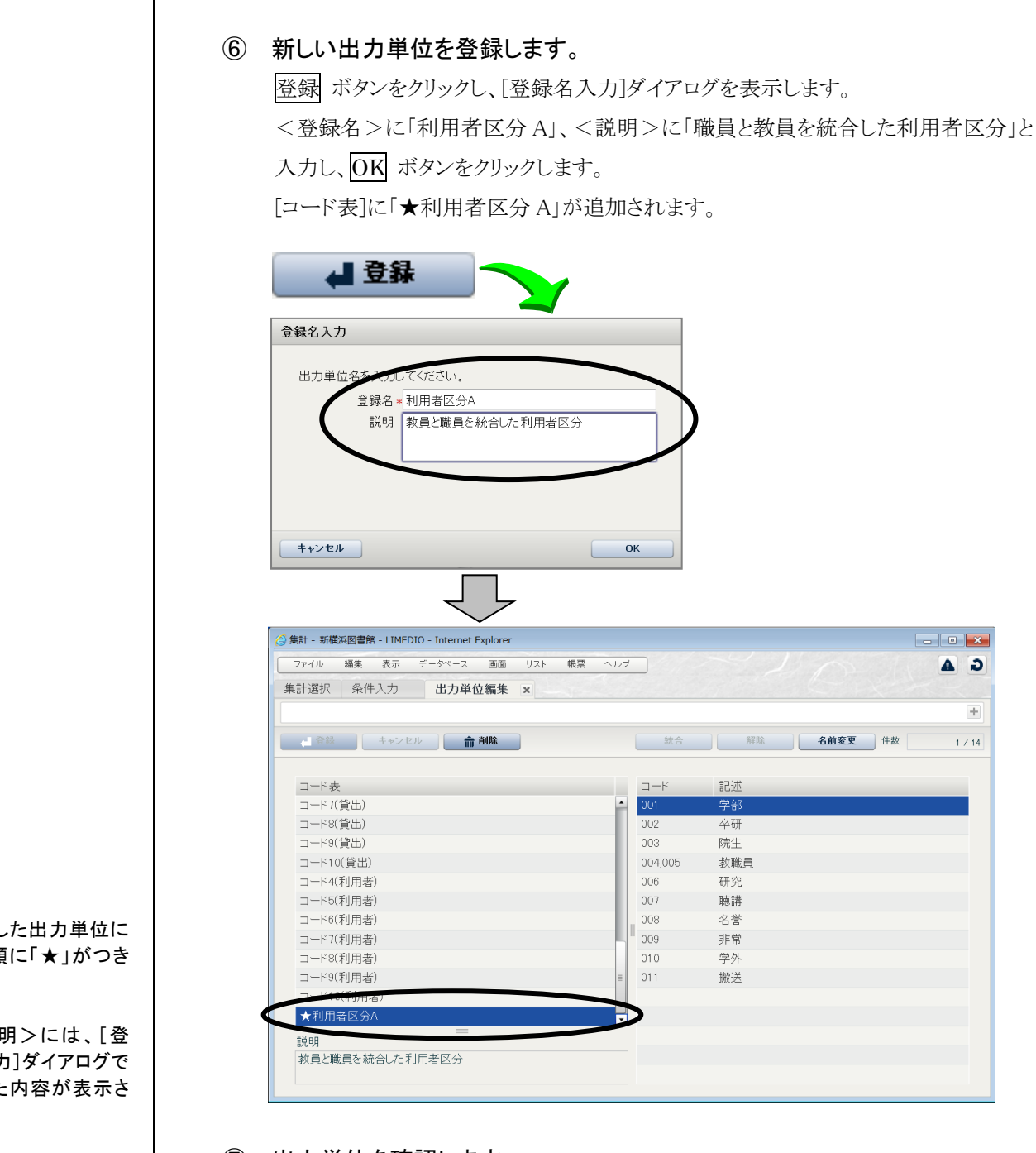

#### ⑦ 出力単位を確認します。

[出力単位編集]タブの× ボタンをクリックして[条件入力]タブを表示します。 出力単位に「★利用者区分 A」が追加されたことを確認します。

| 条件名        | 名前        |   |            |        |
|------------|-----------|---|------------|--------|
| 統計分野       | コード9(貸出)  | - | 統計種類       | 貸出·返却数 |
|            | コード10(貸出) |   | _          |        |
| 資料種別       | コード4(利用者) |   | 付録種類       |        |
| 山崎         | コード5(利用者) |   | 谷山壮星(つちが)  |        |
| 2J R.6     | コード6(利用者) |   | 夏田表直(ノノノ)  |        |
| 貸出装置(ホスト)  | コード7(利用者) |   | 利用者区分(利用者) |        |
| 所属(利用者)    | コード8(利用者) |   | 予算単位(利用者)  | •      |
| 学年(利用者)    | コード9(利用者) | = | コード1(貸出)   | · · ·  |
|            | ★利用者区分A   |   |            |        |
| 行ラベル(大分類)。 |           | • | 列ラベル(大分類)  |        |
| 行ラベル(小分類)  |           | • | 列ラベル(小分類)  |        |
|            |           |   |            |        |
| 1          |           |   |            |        |

■登録した出力単位に は、先頭に「★」がつき ます。

■<説明>には、[登 録名入力]ダイアログで 入力した内容が表示さ れます

■登録した出力単位は 他の統計でも利用でき ます。

#### 2.3 集計条件の保存

設定した集計条件は、名前をつけて登録できます。 集計条件を登録しておくと、毎月同じ設定で集計を行う場合などに便利です。 ここでは、「2.1集計の実行」で指定した出力条件の出力単位を「★利用者区分 A」 に変更し、その条件を登録する方法を説明します。

【出力単位】 行ラベル(大分類):★利用者区分A 列ラベル(大分類):分類(NDC9版準拠) 列ラベル(小分類):和洋区別 【条件名】 前月の貸出冊数統計

#### ① 《集計》画面を起動します。

統計分野、集計条件を選び[条件入力]タブを表示します。 くわしくは、「2.1 集計の実行」を参照してください。

#### ② 出力条件と出力単位を入力します。

出力条件を入力します。

出力単位の<行ラベル(大分類)>は、「★利用者区分A」を選びます。

| ファイル 編集 表示               | データベース 画面 リスト 帳票 ヘ                    | ルブ              |            |   |
|--------------------------|---------------------------------------|-----------------|------------|---|
| 集計選択 条件入力                | ×                                     |                 |            |   |
| 条件を指定してください。             |                                       |                 |            |   |
| 0、実行 🔶 🖇                 | IJ7                                   |                 |            |   |
| ▲ 新規登録                   | 書登録 出力単位                              |                 |            | â |
|                          |                                       |                 |            |   |
| 条件名                      | 【標】冊数:貸出                              |                 |            |   |
| 統計分野                     | 利用者サービス統計                             | 統計種類            | 貸出·返却数     |   |
|                          |                                       | =               |            |   |
| 集計期間                     | 先月                                    | )               |            |   |
| 延長回数                     | 0                                     | 資料区分            | 図書         |   |
| 和洋区別                     |                                       | 利用者区分(貸出)       |            |   |
| 所属(貸出)                   | · · · · · · · · · · · · · · · · · · · | 貸出区分(貸出)        |            |   |
| 貸出種別                     | · · · · · · · · · · · · · · · · · · · | 請求記号            |            |   |
| 学年(貸出)                   |                                       | 所在              |            |   |
| 資料種別                     |                                       | 付録種類            |            |   |
| 分館                       | -                                     | 貸出装置(フラグ)       |            |   |
|                          |                                       | -               |            |   |
|                          |                                       |                 | 分類(NDC9進机) |   |
| 行ラベル(大分類) <mark>・</mark> | ★利用者区分A 🔹                             | J 742 000000000 | 22,000     |   |

## ③ [条件名入力]ダイアログを表示します。

新規登録 ボタンをクリックし、[条件名入力]ダイアログを表示します。

<条件名>に「前月の貸出冊数統計」、<説明>に「貸出をした図書資料の延べ冊数」 と入力し、OK ボタンをクリックします。

| 条件名を入力 これこい。<br>条件名 * 前月の貸出冊数統計<br>説明<br>貸出をした図書資料の延べ冊数 | 条件名入力 |                                               |            |
|---------------------------------------------------------|-------|-----------------------------------------------|------------|
|                                                         | 条件名を  | 11 こんこでい。<br>条件名 ★ 前月の貸出冊数統言<br>説明 ┃貸出をした図書資料 | +<br>の延べ冊数 |

#### ④ 登録した条件を確認します。

[条件入力]タブの× ボタンをクリックし、[集計選択]タブを表示します。 [集計選択]タブの一覧に「前月の貸出冊数統計」が登録されていることを確認します。 <説明>には、③で入力した内容が表示されます。

| 集計 - 新横浜図書館 - LIMEDIO | - Internet Explorer |           |      | _                |      |
|-----------------------|---------------------|-----------|------|------------------|------|
| ファイル 編集 表示 う          | データベース 画面 リスト 帳票    | ヘルブ       |      |                  |      |
| 集計選択 条件入力             |                     |           |      |                  |      |
|                       |                     |           |      |                  | ŀ    |
| 詳細表示                  |                     |           |      | <b>前削除</b> 件数    | 4 /  |
| 利用者サービス統計             | 条件名                 | 作成者       | 更新者  | 更新日時             |      |
| 貸出·返却数                | 【標】人数:貸出または返却       | LIMEDIO標準 |      | 2012/01/24-13:48 | 3:42 |
| 利用頻度の高い資料             | 【標】人数:貸出            | LIMEDIO標準 |      | 2012/01/24-13:48 | 3:42 |
| 予約件数                  | 【標】冊数:貸出            | LIMEDIO標準 |      | 2012/01/24=13:48 | :42  |
| ILL依頼数                | 前月の貸出冊数統計           | lime      | lime | 2016/11/14-14:32 | :40  |
| ILL受付数    ◀           |                     |           |      |                  |      |
| 搬送数                   |                     |           |      |                  |      |
| 発注受入統計                |                     |           |      |                  |      |
| 目録統計                  |                     |           |      |                  |      |
| 文科省・JLA統計             |                     |           |      |                  |      |
|                       |                     |           |      |                  |      |
|                       |                     |           |      |                  |      |
|                       |                     |           |      |                  |      |
|                       |                     |           |      |                  |      |
|                       |                     |           |      |                  |      |
|                       |                     |           |      |                  |      |
|                       |                     |           |      |                  |      |
|                       | 説明                  |           |      |                  |      |
|                       | 貸出をした図書資料の延べ冊数      |           |      |                  |      |
|                       |                     |           |      |                  |      |
|                       |                     |           |      |                  |      |

■[集計選択]タブの条 件名一覧で先頭に【標】 が付いている条件名は LIMEDIO が標準で用 意している条件です。

■登録した集計条件は、 条件選択後の[条件入 力]タブで出力条件と出 力単位を変更して集計 できます。 また、変更した集計条 件は上書き登録できま す。

## 3. 履歴管理

《履歴管理》画面では、集計結果の確認を行います。

#### 3.1 《履歴管理》画面の起動

#### ① 《履歴管理》画面を起動します。

「LIMEDIOメニュー」から「統計」-「履歴管理」をクリックします。 《履歴管理》画面が起動し、[履歴一覧]タブが表示されます。 7日以内に実行した集計データがある場合は、現在 LIMEDIO にログインしている ID で実行した集計データが自動で検索されます。 以下は、3件の集計データが表示された例です。

| 🥝 履歴管理 - 新横浜図書館 - LI | IMEDIO - Internet Explorer |        |                 | - • × |
|----------------------|----------------------------|--------|-----------------|-------|
| ファイル 編集 表示           | データベース 画面 リスト              | ヘルブ    |                 | GA    |
| 履歴検索履歴一覧             | ×                          |        |                 |       |
| 3件のデータを検索しました        | <b>t</b> .                 |        |                 | +     |
| 集計結果                 |                            |        |                 | 俞 削除  |
| 選択 解除                |                            |        | 件数              | 1 / 3 |
| No. 実行結果             | 統計分野                       | 統計種類   | 集計条件            | 実行者   |
| 1 正常終了               | 利用者サービス統計                  | 貸出·返却数 | 前月の貸出冊数統計       | lime  |
| 2 正常終了               | 利用者サービス統計                  | ILL依頼数 | 【標】件数と枚数と金額:複写な | lime  |
| 3 正常終了               | 発注受入統計                     | 雑誌の契約数 | 【標】件数と金額:契約雑誌   | lime  |
|                      |                            |        |                 |       |
|                      |                            |        |                 |       |
|                      |                            |        |                 |       |
|                      |                            |        |                 |       |
|                      |                            |        |                 |       |
|                      |                            |        |                 |       |
| •                    |                            |        |                 |       |

■7 日以内に実行した 集計データがない場合 は、[履歴検索]タブが 表示されます。

■集計データが1件の ときは、[集計結果]タブ が表示されます。

■実行中の集計がある ときは、<実行結果> に「実行中」と表示され ます。

■検索結果を変更する には、[履歴検索]タブを 表示し、検索条件を入 力します。

#### **3.2 集計結果の確認**

#### ① [集計結果]タブを表示します。

結果を確認したいデータを選び、集計結果ボタンをクリックします。 「生乳汁田」カブが主ニキャナナ

| 36                                           | 矿箱禾                                                                                                    |                                                                                 |                                                      |                                                       |                                                                                         |                                                                              |                                                           |          |   |
|----------------------------------------------|----------------------------------------------------------------------------------------------------|---------------------------------------------------------------------------------|------------------------------------------------------|-------------------------------------------------------|-----------------------------------------------------------------------------------------|------------------------------------------------------------------------------|-----------------------------------------------------------|----------|---|
|                                              |                                                                                                    |                                                                                 |                                                      |                                                       |                                                                                         |                                                                              |                                                           |          |   |
| ∂ 履歴管理 - 勇                                   | 東京図書館 - LIMEDIO                                                                                                    | - Internet Explor                                                               | er                                                   |                                                       |                                                                                         |                                                                              |                                                           |          |   |
| ファイル                                         | 編集 表示 デー                                                                                                    | タベース 画面                                                                         | リストーヘル・                                              | ブ                                                     |                                                                                         |                                                                              |                                                           |          | ć |
| 履歴検索                                         | 履歴一覧                                                                                                    | 集計結果 ×                                                                          |                                                      |                                                       |                                                                                         |                                                                              |                                                           |          |   |
| Excel形式。                                     | ファイルのデータを書                                                                                                    | き出しました。                                                                         |                                                      |                                                       |                                                                                         |                                                                              |                                                           |          |   |
| 冬件詳細                                         |                                                                                                    |                                                                                 |                                                      |                                                       |                                                                                         |                                                                              |                                                           |          | ă |
|                                              |                                                                                                    |                                                                                 |                                                      |                                                       |                                                                                         |                                                                              |                                                           | <u> </u> |   |
|                                              |                                                                                                    |                                                                                 | Excel出力                                              | <b>h</b> =2-                                          |                                                                                         |                                                                              | 詳細件数                                                      |          |   |
|                                              |                                                                                                    |                                                                                 |                                                      |                                                       |                                                                                         |                                                                              |                                                           |          |   |
| 4                                            |                                                                                                    |                                                                                 |                                                      |                                                       |                                                                                         |                                                                              |                                                           |          |   |
| í í                                          | 統計分野 利用者                                                                                                    | サービス統計                                                                          |                                                      |                                                       | 統計種類 貸                                                                                  | 出・返却数                                                                        |                                                           |          |   |
| 集]                                           | 統計分野 利用者<br>計条件名 前月の1                                                                                                   | サービス統計<br>貸出冊数統計                                                                |                                                      |                                                       | 統計種類 貸                                                                                  | 出·返却数                                                                        |                                                           |          |   |
| 集]                                           | 統計分野 利用者                                                                                                    | サービス統計<br>貸出冊数統計                                                                | 総記                                                   | _                                                     | 統計種類 貸                                                                                  | 出・返却数                                                                        |                                                           | 哲学       |   |
| 集)                                           | 統計分野 利用者<br>計条件名 前月の1<br>不明                                                                                             | サービス統計<br>曾出冊数統計<br>洋書                                                          | 総記<br>和書                                             | その他                                                   | 統計種類 貸<br>合計                                                                            | 出·返却数<br>不明                                                                  | 洋書                                                        | 哲学<br>和書 |   |
| ·<br>集:<br>学部                                | 統計分野 利用者 <sup>+</sup><br>計条件名 前月の1<br>不明 0                                                                              | サービス統計<br>曾出冊数統計<br>洋書<br>11                                                    | 総記<br>和書<br>99                                       | その他                                                   | 統計種類 貸<br>合計<br>110                                                                     | 出·返却数<br>不明<br>0                                                             | 洋書<br>0                                                   | 哲学<br>和書 |   |
| 集:<br>学部<br>卒研                               | 統計分野<br>計条件名<br>前月の1<br>不明<br>0<br>0                                                                                    | サービス統計<br>営出冊数統計<br>洋書<br>11<br>9                                               | 総記<br>和書<br>99<br>79                                 | その他<br>0<br>0                                         | 統計種類 貸<br>合計<br>110<br>88                                                               | 出·返却数<br>不明<br>0<br>0                                                        | 洋書<br>0<br>0                                              | 哲学<br>和書 |   |
| 集<br>学部<br>卒研<br>院生                          | 統計分野 利用者<br>計条件名 前月の1<br>不明<br>0<br>0<br>0                                                                              | サービス統計<br>営出冊数統計<br>洋書<br>11<br>9<br>17                                         | 総記<br>和書<br>99<br>79<br>40                           | その他<br>0<br>0<br>0                                    | 統計種類 貸<br>合計<br>110<br>88<br>57                                                         | 出·返却数<br>不明<br>0<br>0<br>0                                                   | 洋書<br>0<br>0<br>0                                         | 哲学<br>和書 |   |
| · 集<br>学部<br>卒研<br>院生<br>教職員                 | 統計分野 利用者<br>計条件名 前月の1<br>不明<br>0<br>0<br>0<br>0                                                                         | サービス統計<br>学出冊数統計                                                                | 総記<br>和書<br>99<br>79<br>40<br>65                     | その他<br>0<br>0<br>0<br>0                               | 統計種類 貸<br>合計<br>110<br>88<br>57<br>70                                                   | 出·返却数<br>不明<br>0<br>0<br>0<br>0                                              | 洋書<br>0<br>0<br>0<br>0                                    | 哲学和書     |   |
| 集<br>学部<br>卒研<br>院生<br>教職員<br>研究             | 統計分野 利用者<br>計条件名 前月の1<br>不明<br>0<br>0<br>0<br>0<br>0<br>0                                                               | サービス統計<br>学出冊数統計<br>洋書<br>11<br>9<br>17<br>5<br>0                               | 総記<br>和書<br>99<br>79<br>40<br>65<br>0                | その他<br>0<br>0<br>0<br>0<br>0<br>0<br>0<br>0           | 統計種類 貸<br>合計<br>110<br>88<br>57<br>70<br>0                                              | 出·返却数<br>不明<br>0<br>0<br>0<br>0<br>0<br>0<br>0<br>0<br>0<br>0                | 洋書<br>0<br>0<br>0<br>0<br>0<br>0                          | 哲学和書     |   |
| 集<br>学部<br>卒研<br>院生<br>教職員<br>研究<br>聴講       | 統計分野 利用者<br>計条件名 前月の1<br>不明<br>0<br>0<br>0<br>0<br>0<br>0<br>0<br>0<br>0                                                | サービス統計<br>営出冊数統計<br>洋書<br>11<br>9<br>17<br>5<br>0<br>0<br>0                     | 総記<br>和書<br>99<br>79<br>40<br>65<br>0<br>0           | その他<br>0<br>0<br>0<br>0<br>0<br>0<br>0<br>0           | 統計種類 貸<br>合計<br>110<br>88<br>57<br>70<br>0<br>0<br>0                                    | 出·返却数<br>不明<br>0<br>0<br>0<br>0<br>0<br>0<br>0<br>0<br>0<br>0                | 洋書<br>0<br>0<br>0<br>0<br>0<br>0<br>0<br>0                | 哲学和書     |   |
| 集<br>学部<br>卒研<br>院生<br>教職員<br>研究<br>聴講<br>名誉 | 統計分野 利用者<br>計条件名 前月の1<br>不明 0<br>0<br>0<br>0<br>0<br>0<br>0<br>0<br>0<br>0<br>0<br>0<br>0<br>0<br>0<br>0<br>0<br>0<br>0 | サービス統計<br>学出冊数統計<br>洋書<br>11<br>9<br>17<br>5<br>0<br>0<br>0<br>0<br>0<br>0<br>0 | 総記<br>和書<br>99<br>79<br>40<br>65<br>0<br>0<br>0<br>0 | その他<br>0<br>0<br>0<br>0<br>0<br>0<br>0<br>0<br>0<br>0 | 統計種類 貸<br>合計<br>110<br>88<br>57<br>70<br>0<br>0<br>0<br>0<br>0<br>0<br>0<br>0<br>0<br>0 | 出·返却数<br>不明<br>0<br>0<br>0<br>0<br>0<br>0<br>0<br>0<br>0<br>0<br>0<br>0<br>0 | 洋書<br>0<br>0<br>0<br>0<br>0<br>0<br>0<br>0<br>0<br>0<br>0 | 哲学和書     |   |

#### ① Excel に出力します。

Excel 出力 ボタンをクリックします。

処理を選択するダイアログが表示されたら、「開く」を選びます。

Excel が起動し、集計結果が表示されます。

| Internet E                                                                                                    | Explorer                                                                                                    |                                                   |                                  |                                         |                                                    | ×                                                                                                    |                                                                                                   |                                                                                                    |                                                                |                                                                 |          |
|----------------------------------------------------------------------------------------------------|----------------------------------------------------------------------------------------------------|---------------------------------------------------|----------------------------------|-----------------------------------------|----------------------------------------------------|----------------------------------------------------------------------------------------------------|---------------------------------------------------------------------------------------------------|----------------------------------------------------------------------------------------------------|----------------------------------------------------------------|-----------------------------------------------------------------|----------|
| report.xls                                                                                                    | s で行う操作                                                                                                    | を選んでく                                             | ください。                            |                                         |                                                    |                                                                                                    |                                                                                                   |                                                                                                    |                                                                |                                                                 |          |
| サイズ: 1                                                                                                    | 107 KB                                                                                                    |                                                   |                                  |                                         |                                                    | 換モ                                                                                                    | -ド] - Excel                                                                                       |                                                                                                    | ?                                                              | <u></u>                                                         |          |
| 種類: Mic                                                                                                    | crosoft Excel                                                                                                  |                                                   |                                  |                                         |                                                    | 校                                                                                                    | 圆 表示                                                                                              |                                                                                                    |                                                                |                                                                 | -        |
| サイト: rie                                                                                                    | icoh.co.jp                                                                                                    |                                                   |                                  |                                         |                                                    |                                                                                                    | • <b>副</b> 久四                                                                                     | kit≠=±t -                                                                                                    |                                                                |                                                                 |          |
|                                                                                                    |                                                                                                    |                                                   |                                  |                                         |                                                    | 0/                                                                                                    | • = ==================================                                                            | ·니카티스 (1) (1) (1) (1) (1) (1) (1) (1) (1) (1)                                                                                                    |                                                                |                                                                 | i        |
| → 開く                                                                                                    | <(0)                                                                                                    |                                                   |                                  |                                         |                                                    |                                                                                                    |                                                                                                   | カフタイルマ                                                                                                    | t                                                              | こル 編集                                                           | Ē        |
| ファ                                                                                                    | マイルは自動係                                                                                                    | 存されま                                              | せん。                              |                                         |                                                    |                                                                                                    | Ch Ch                                                                                             |                                                                                                    |                                                                | • •                                                             |          |
|                                                                                                    |                                                                                                    |                                                   |                                  |                                         |                                                    |                                                                                                    |                                                                                                   |                                                                                                    |                                                                |                                                                 |          |
| 风方                                                                                                    | 7(0)                                                                                                    |                                                   |                                  |                                         |                                                    | 10                                                                                                    |                                                                                                   | 7911                                                                                                    |                                                                |                                                                 |          |
| 🔶 保存                                                                                                    | 쿠( <u>S</u> )                                                                                                  |                                                   |                                  |                                         |                                                    |                                                                                                    | · 🕆 🗶 🗸                                                                                           | 7911                                                                                                    |                                                                |                                                                 |          |
| <ul> <li>保存</li> <li>2</li> </ul>                                                                                                    | 字( <u>S</u> )<br>前を付けて保                                                                                        | 乍(A)                                              |                                  |                                         |                                                    |                                                                                                    | · *** ¥ =                                                                                         | 7911                                                                                                    |                                                                |                                                                 |          |
| <ul> <li>→ 保存</li> <li>→ 名前</li> </ul>                                                                                                    | ₹( <u>S)</u><br>前を付けて保                                                                                         | 字( <u>A</u> )                                     |                                  |                                         |                                                    |                                                                                                    | · • • • •                                                                                         | 2911                                                                                                    |                                                                |                                                                 |          |
| <ul> <li>保存</li> <li>名前</li> </ul>                                                                                                    | 字( <u>S)</u><br>前を付けて保                                                                                         | 字(A)                                              |                                  | ſ                                       |                                                    |                                                                                                    | G<br>TH                                                                                           | ス91ル<br>H<br>洋車                                                                                                    | 山宇                                                             | J<br>FO                                                         | l<br>(th |
| <ul> <li>保存</li> <li>名前</li> </ul>                                                                                                    | ₹( <u>S)</u><br>前を付けて保                                                                                         | 存( <u>A</u> )                                     |                                  | [                                       | キャンセル                                              |                                                                                                    | G<br>不明<br>0                                                                                      | メ91ル<br>H<br>洋書<br>0                                                                                                    | <br>和書<br>9                                                    | J<br>その <sup>,</sup>                                            | J<br>他   |
| <ul> <li>→ 保存</li> <li>→ 名前</li> </ul>                                                                                                    | 字( <u>S</u> )<br>前を付けて保<br>6   卒研                                                                              | 存( <u>A</u> )<br>0                                | 9                                | 79                                      | キャンセル                                              | 1년<br>  ] ·<br>  ] ·<br>  ] ·<br>  ] ·<br>  ] ·                                                                                                    | G<br>不明<br>0<br>0                                                                                 | 人91ル       H       洋書       0       0                                                                                                    | <br>和書<br>9<br>7                                               | J<br>その <sup>,</sup><br>0<br>0                                  | J<br>他   |
| <ul> <li>→ 保存</li> <li>→ 名前</li> </ul>                                                                                                    | 字( <u>S</u> )<br>前を付けて保<br>6 卒研<br>7 院生                                                                        | 存( <u>A</u> )<br>0<br>0                           | 9<br>17                          | 79<br>40                                | キャンセル<br>0<br>0                                    | 1년<br>子<br>日<br>日<br>日<br>日<br>日<br>日<br>日<br>日<br>日<br>日<br>日<br>日<br>日<br>日<br>日<br>日<br>日<br>日                                                                                                    | G<br>不明<br>0<br>0<br>0                                                                            | →<br>日<br>送書<br>0<br>0<br>0<br>0                                                                                                    | 日<br>和書<br>9<br>7<br>0                                         | J<br>その <sup>,</sup><br>0<br>0<br>0                             | 」他       |
| <ul> <li>→ 保存</li> <li>→ 名前</li> </ul>                                                                                                    | F(S)<br>前を付けて保<br>6 卒研<br>7 院生<br>8 教職員                                                                        | 存(A)<br>0<br>0<br>0                               | 9<br>17<br>5                     | 79<br>40<br>65                          | キャンセル<br>0<br>0<br>0                               | 1値<br>子<br>日<br>88<br>57<br>70                                                                                                    | G<br>不明<br>0<br>0<br>0<br>0<br>0                                                                  | X91ル<br>H<br>洋書<br>0<br>0<br>0<br>0                                                                                                    | <br>和書<br>9<br>7<br>0<br>6                                     | して<br>その<br>0<br>0<br>0<br>0                                    | J<br>他   |
| <ul> <li>→ 保存</li> <li>→ 名前</li> </ul>                                                                                                    | 子(S)<br>前を付けて保行<br>6 卒研<br>7 院生<br>8 教職員<br>9 研究                                                               | 存(A)<br>0<br>0<br>0<br>0<br>0                     | 9<br>17<br>5<br>0                | 79<br>40<br>65<br>0                     | キャンセル<br>0<br>0<br>0                               | 1<br>1<br>1<br>1<br>1<br>1<br>1<br>0<br>88<br>57<br>70<br>0                                                                                                    | G<br>不明<br>0<br>0<br>0<br>0<br>0<br>0<br>0<br>0<br>0                                              | X91ル<br>H<br>洋書<br>0<br>0<br>0<br>0<br>0<br>0                                                                                                    | <br>和書<br>9<br>7<br>0<br>6<br>0                                | して<br>その <sup>7</sup><br>0<br>0<br>0<br>0<br>0<br>0             | J<br>他   |
| <ul> <li>保存</li> <li>名前</li> </ul>                                                                                                    | F(S)<br>前を付けて保付<br>6 卒研<br>7 院生<br>8 教職員<br>9 研究<br>10 聴講                                                      | 存( <u>A</u> )<br>0<br>0<br>0<br>0<br>0            | 9<br>17<br>5<br>0<br>0           | 79<br>40<br>65<br>0<br>0                | キャンセル<br>0<br>0<br>0<br>0<br>0                     | 88<br>57<br>70<br>0<br>0                                                                                                    | G<br>不明<br>0<br>0<br>0<br>0<br>0<br>0<br>0<br>0<br>0<br>0<br>0<br>0                               | 人91ル       日       洋書       0       0       0       0       0       0       0       0       0       0       0       0       0       0       0                                                         | <br>和書<br>9<br>7<br>0<br>6<br>0<br>0<br>0                      | していていています。<br>していていていていていていていていていていていていていていていていていていてい           | J<br>他   |
| <ul> <li>→ 保存</li> <li>→ 名前</li> </ul>                                                                                                    | 子(S)       前を付けて保       6     卒研       7     院生       8     教職員       9     研究       10     陀講       11     名誉 | 存(A)<br>0<br>0<br>0<br>0<br>0<br>0<br>0           | 9<br>17<br>5<br>0<br>0<br>0      | 79<br>40<br>65<br>0<br>0<br>0           | キャンセル<br>0<br>0<br>0<br>0<br>0<br>0                | Image: 1     Image: 1       Image: 1     Image: 1       Image: 1 | G<br>不明<br>0<br>0<br>0<br>0<br>0<br>0<br>0<br>0<br>0<br>0<br>0<br>0<br>0<br>0<br>0<br>0<br>0<br>0 | 人タイル       ド書       0       0       0       0       0       0       0       0       0       0       0       0       0       0       0       0       0       0       0       0       0       0         | 日<br>和書<br>9<br>7<br>0<br>6<br>6<br>0<br>0<br>0<br>0<br>0<br>0 | J<br>その<br>0<br>0<br>0<br>0<br>0<br>0<br>0<br>0<br>0            | J<br>他   |
| <ul> <li>→ 保存</li> <li>→ 名前</li> <li>-</li> <li>-</li> <li></li></ul> | F(S)<br>前を付けて保<br>6 卒研<br>7 院生<br>8 教職員<br>9 研究<br>10 穂講<br>11 穂若嘗<br>12 非常                                    | 存(A)<br>0<br>0<br>0<br>0<br>0<br>0<br>0<br>0<br>0 | 9<br>17<br>5<br>0<br>0<br>0<br>0 | 79<br>40<br>65<br>0<br>0<br>0<br>0<br>0 | キャンセル<br>0<br>0<br>0<br>0<br>0<br>0<br>0<br>0<br>0 | Image: 1     Image: 1       Image: 1     Image: 1       Image: 1 | G<br>不明<br>0<br>0<br>0<br>0<br>0<br>0<br>0<br>0<br>0<br>0<br>0<br>0<br>0<br>0<br>0<br>0<br>0<br>0 | 人タイル       洋書       0       0       0       0       0       0       0       0       0       0       0       0       0       0       0       0       0       0       0       0       0       0       0 | 1<br>和書<br>9<br>7<br>0<br>6<br>6<br>0<br>0<br>0<br>0<br>0<br>0 | ・<br>その、<br>0<br>0<br>0<br>0<br>0<br>0<br>0<br>0<br>0<br>0<br>0 | J<br>他   |

#### ■選んだ履歴データを ダブルクリックして[集計 結果]タブを表示するこ ともできます。

■集計時に指定した条 件を確認できます。 集計条件を確認するに は、[集計結果]タブの 条件詳細 ボタンをクリ ックします。

## LIMEDIO テキスト 統計 - V10.1-

2021 年 12 月

初版

著作·制作

株式会社リコー 〒 224-0035 神奈川県横浜市都筑区新栄町 16-1 Tel (050)3817-0860

本書の全部あるいは一部を図書館業務上の理由以外の目的で転載 または複写(コピー)することを禁止します。